#### Procedura przesłania FCH (ForCash dla ForDirect) na platformę WAVES gdzie można rozpocząć wystawianie swoich ofert na rynku zewnętrznym.

**M**amy możliwość wystawienia oferty kupna sprzedaży ForCash, na pierwszej zewnętrznej platformie handlowej dla kryptowalut i tokenów.

Chcemy, żeby FCH zachowywał się jednakowo jako kalka/ kopia DBC na większości platform i giełd zewnętrznych niezależnych od banku partnerskiego.

**D**o końca półrocza 2020r przewidujemy automatyczną obsługę przesyłania tokenów między platformami tak jak w tej chwili to odbywa się między DBC a FCH i odwrotnie.

Jednak do tego czasu pozostaje nam obsługa ręczna która przede wszystkim wydłuża czas przesłania tokena.

Dlatego ustawiono minimalną wartość przesyłu pomiędzy portfelami, na 1 FCH plus aktualna opłata transakcyjna – która może się zmienić w zależności od konieczności. W tej chwili jest to 0.01FCH.

## **<u>1. Rejestracja / logowanie na platformie kantoru.</u>**

Pierwszym miejscem gdzie zaistniał ForCash (pod taką nazwą), jest kantor wymiany dla tokena WAVES: <u>https://waves.exchange/sign-in</u> gdzie można również utworzyć swój portfel, po zarejestrowaniu się w prosty sposób.

Aby znaleźć się na platformie, należy ustawić i potwierdzić swoje hasło, podać nazwę swojego portfela (czyli jak chcecie żeby się dalej już nazywał).

**<u>2. Po zalogowaniu się</u>** - w prawym górnym rogu, znajdziecie pod nazwą waszego obecnego portfela – adres na który będzie przychodzić ForCash, ale również WAVES, lub USDT.

Dobrze – a raczej wygodniej i taniej jest mieć na portfelu załadowane z zewnątrz tokeny WAVES, ponieważ opłata za transakcję dokonywana nimi, jest tańsza niż ForCashem. Dla ForCash pozostaje dalej bez zmian i wynosi wewnątrz 0.01 FCH, a opłata przesyłu wybierając WAVES to 0.001

### 3. Jak doładować swój portfel ForCash\_WAVES?

Dopóki transakcje zostają księgowane ręcznie, to do tej pory mamy jeden główny adres FCH na który należy przesłać kwotę według uznania, lecz nie mniej niż 1 FCH.

### FCH-7UTT-PE58-ASVF-5LDN8

### Podsumowując:

*Krok 1*: Na podany wyżej adres FCH wysyłamy minimum 1 FCH. *Krok 2*: Wysyłamy wiadomość na <u>info@ForCash.info</u> o takiej transakcji. *Podajemy Tytuł*: *Transakcja FCH do ForCash\_WAVES* 

**a)** datę; numer transakcji wychodzącej lub adres portfela z którego została wysłana kwota; kwotę transakcji

**b)** adres portfela WAVES na który ma być wysłana kwota przysłana wyżej. Pobierana jest opłata 0.01 FCH.

Można przesłać też więcej niż 1 FCH i dystrybuować potrzebne – mniejsze ilości po portfelach swoich znajomych ponosząc mniejsze koszty (Płatność WAVES) <u>Prosimy Pamiętać</u> – to nie jest automat, a my nie jesteśmy jak Cyborgi, więc transakcja może być zaksięgowana na drugi dzień.

## 4. Wystawienie oferty lub korzystanie z wystawionej oferty.

Z listy górnego Menu, wybieramy zakładkę Trading – otwiera się lewe menu z listą wszystkich par dodanych do tej platformy. Żeby skorzystać z ForCash, należy go najpierw odnaleźć. Klikamy w okienko gdzie znajduje się tekst *"Search"* Wpisujemy tekst ForCash – automatycznie lista przeładuje się na możliwe pary handlowe.

Klikamy na daną parę handlową i tutaj oferta należy już do Państwa, (proszę się dobrze zapoznać z wystawianiem ofert – Limit Order / Market Order .

**5. Przesyłanie środków między uczestnikami tej platformy** - według zasad wewnętrznych przy podaniu adresu portfela WAVES

6. Przesyłanie środków ForCash na FCH następuje w odwrotną stronę.

Na adres:

# 3PHdNmVdbUZWQV2WGsGLcvEdX8TysfzYYzf

wysyłamy odpowiednią ilość ForCash wraz z możliwością podania adresu FCH-\_-\_- w dołączonej wiadomości.

Można też przesłać wiadomość tak jak w poprzedniej sytuacji na adres e-mail: <u>info@ForCash.info</u> o dokonaniu takiej transakcji.

Podajemy Tytuł: Transakcja ForCash\_WAVES do FCH

a) datę; adres portfela z którego została wysłana kwota; kwotę transakcji;
b) adres portfela FCH-\_-\_- na który ma być wysłana kwota przysłana wyżej. Pobierana jest opłata 0.01 FCH.

<u>Prosimy Pamiętać</u> – to nie jest automat, a my wciąż nie jesteśmy jak Cyborgi, więc transakcja może być zaksięgowana na drugi dzień.

To wszystko w procedurach manualnej transakcji.

**Ważne.** Nie zawsze portfel FCH-\_-\_- - szczególnie stacjonarny, umożliwia z tej strony dołączenie wiadomości o danych docelowych.

Dlatego opcja wiadomości e-mail.

Portfele z aplikacji mobilnej FCH-\_-\_- udostępniają załączenie wiadomości wraz z wysłaniem Coins.

W razie pytań prosimy pisać na info@ForCash.info